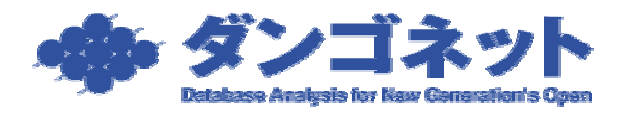

## 『Windows Vista Home Edition』にて『賃貸名人』

## のファイル操作を伴う処理を正常に実行する方法

## 【現象】

基本ソフトウェアとして『Windows Vista Home Edition』をご利用の場合、標準のユーザ にローカルディスクへの書き込み制限がかかっており、ファイル生成・コピーを伴う処理 (データベースの登録、データのバックアップ、EXCEL 形式ファイルの出力等)が失敗し てしまいます。

【対処】

『賃貸名人』を起動するショートカットを編集します。以下の例では、「データベース管理」 ユーティリティを用いてご説明いたします。

まず、デスクトップより[スタート]メニュー [すべてのプログラム] [賃貸管理デ ータベース]内にある[データベース管理]のショートカット上で右クリックし、[**プロパ** ティ(<u>R</u>)]を展開します。

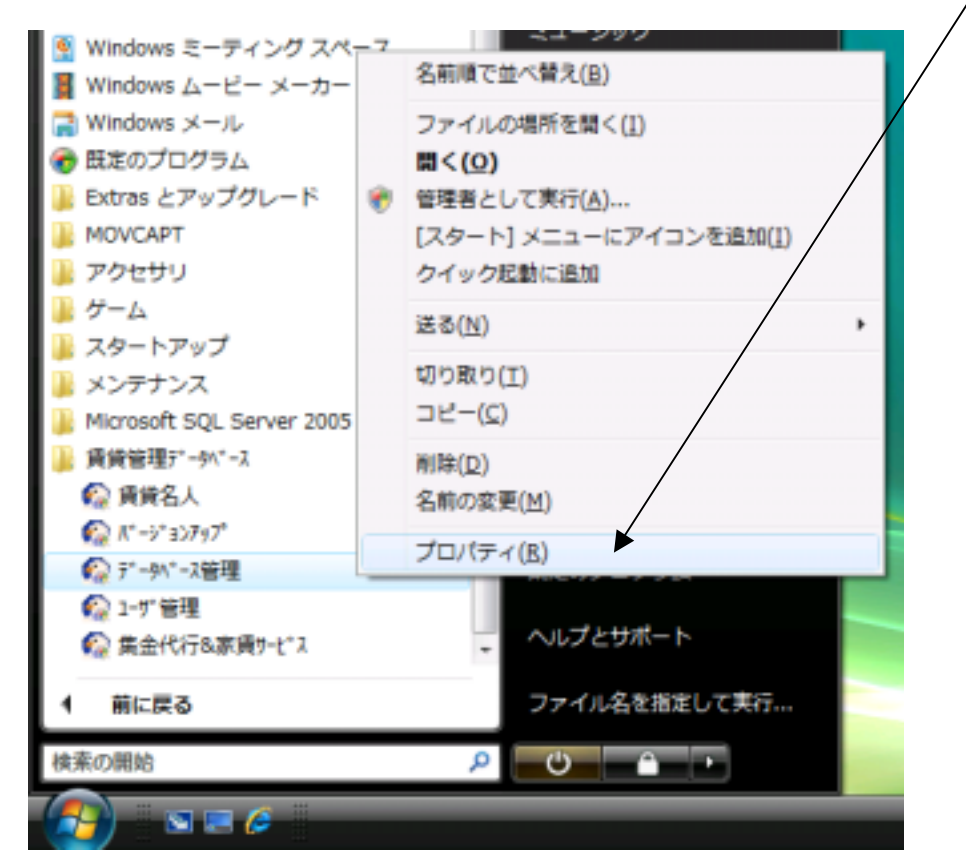

[データベース管理のプロパティ]ウィンドウが展開します。[互換性]タブを開いてください。

| データへ、一ス管理のプロパティ                                                                              | × |
|----------------------------------------------------------------------------------------------|---|
| 全般 ショートカット 互換性 セキュリティ 詳細                                                                     | _ |
| プログラムが以前のバージョンの Windows では正常に動作していたのに、このバ<br>ージョンでは問題が発生する場合、以前のバージョンに合った互換モードを選択<br>してください。 |   |
| 互換モード                                                                                        |   |
| □ 互換モードでこのプログラムを実行する:                                                                        |   |
| Windows XP (Service Pack 2)                                                                  |   |
|                                                                                              |   |
| 🔲 256 色で実行する                                                                                 |   |
| 🔲 640 × 480 の解像度で実行する                                                                        |   |
| ■ 視覚テーマを無効にします                                                                               |   |
| □ デスクトップ コンポジションを無効にする                                                                       |   |
| ■高 DPI 設定では画面のスケーリングを無効にする                                                                   |   |
| 「特権レベルー                                                                                      |   |
| ✓ 管理者としてこのプログラムを実行する                                                                         |   |
| ● すべてのユーザーの設定を表示                                                                             |   |
| OK キャンセル 適用( <u>A</u> )                                                                      |   |
|                                                                                              |   |

、 ウィンドウ下部の特権レベルにて、「管理者としてこのプログラムを実行する」にチェック を入れてください。

以上の操作で、『Windows Vista』にローカルドライブへの書き込みを許可させることがで きます。また、この設定は全ての『賃貸名人』関連のショートカットに適用されることを お勧めいたします。